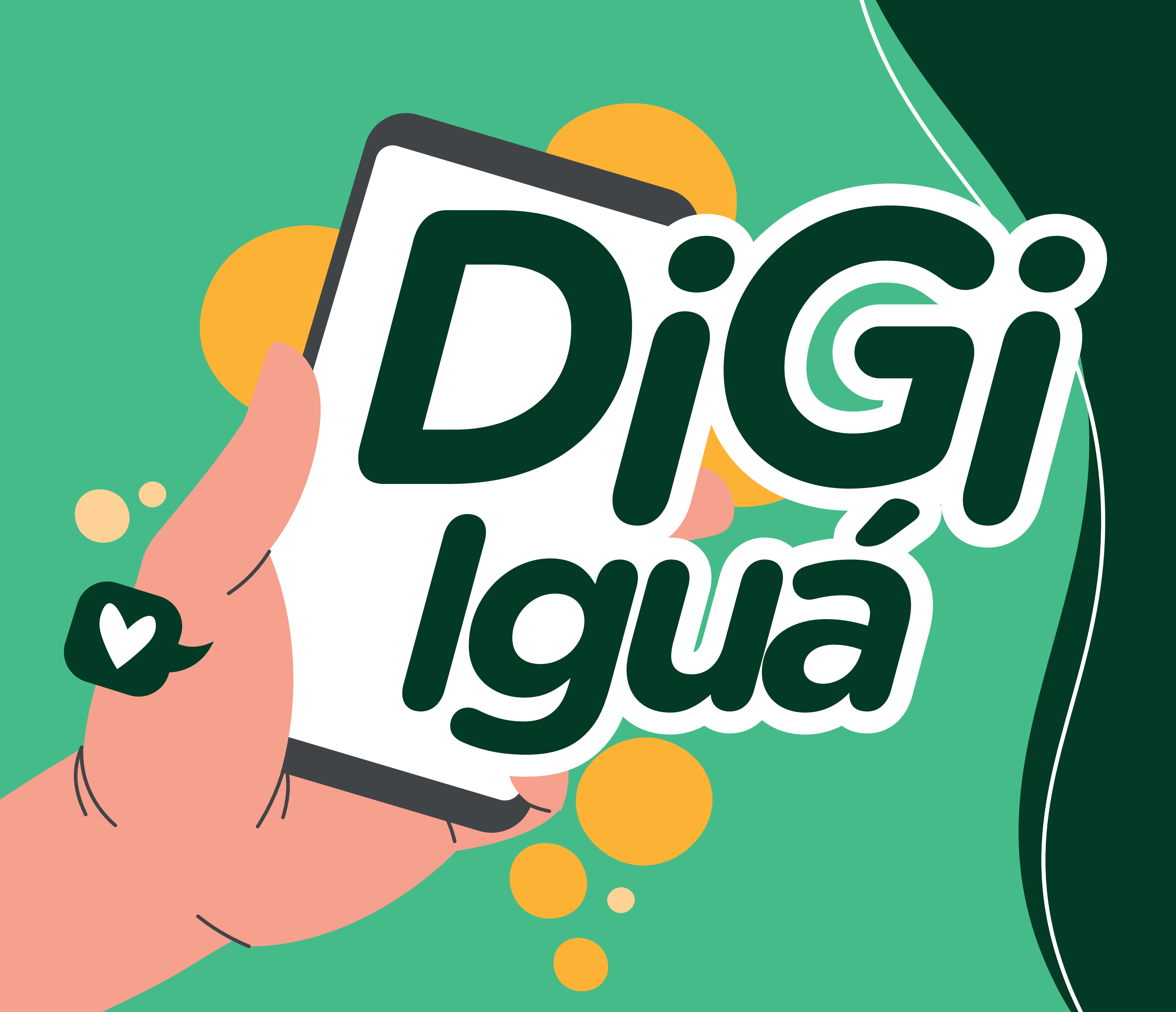

O **Digi** Iguá facilita a sua vida. Tudo isso sem saír de casa.

Chegou a hora de conhecer como o **app funciona**.

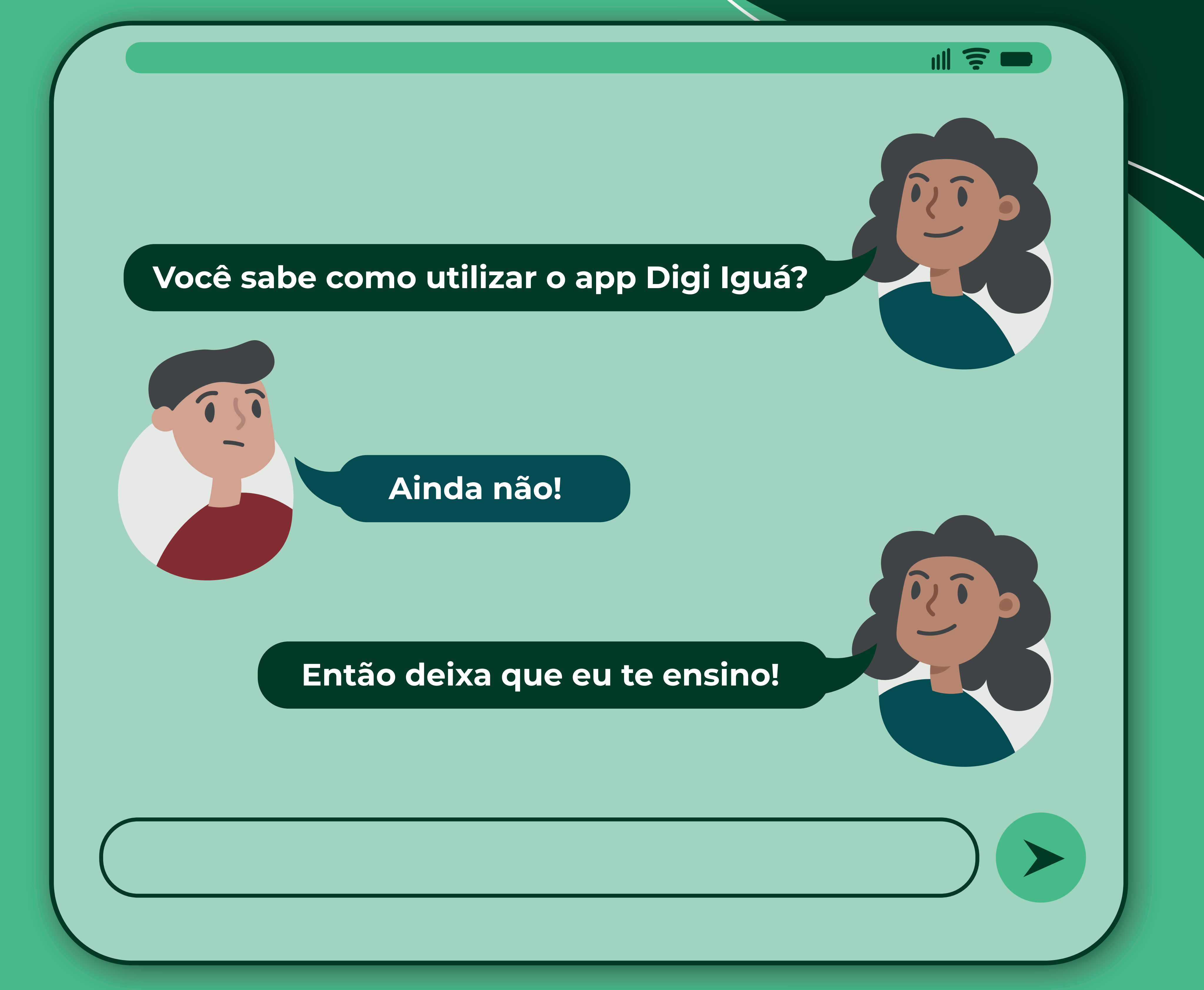

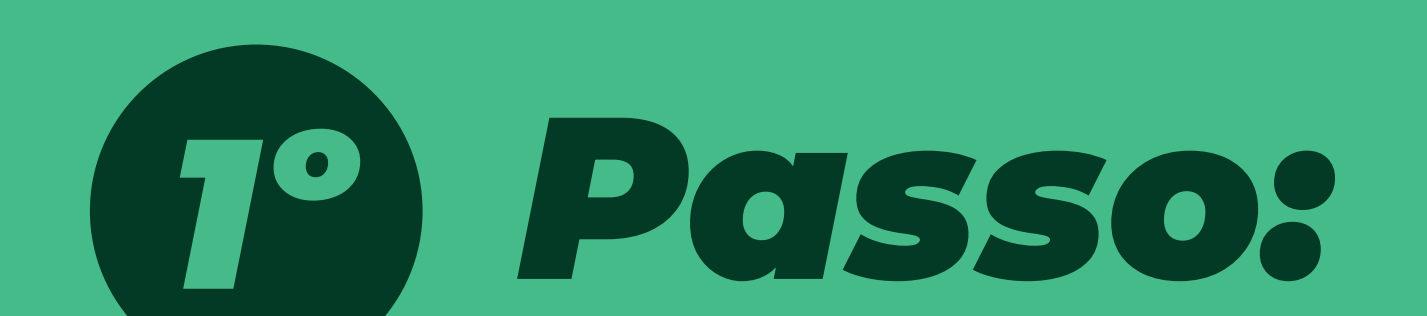

## Acesse o site ou a loja de aplicativos do seu celular e utilize o Digi Iguá:

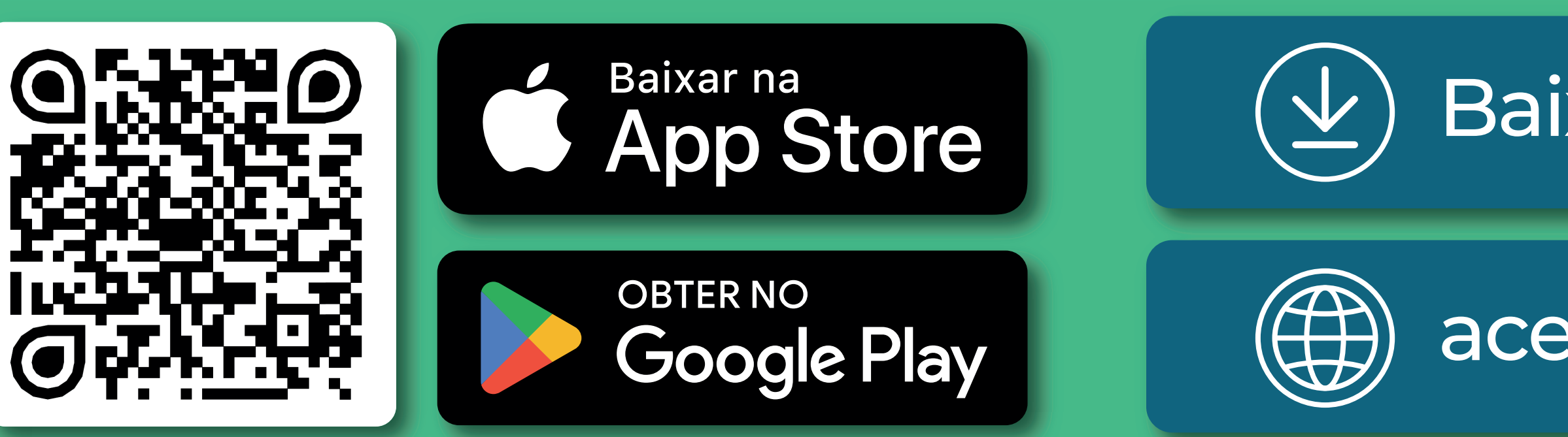

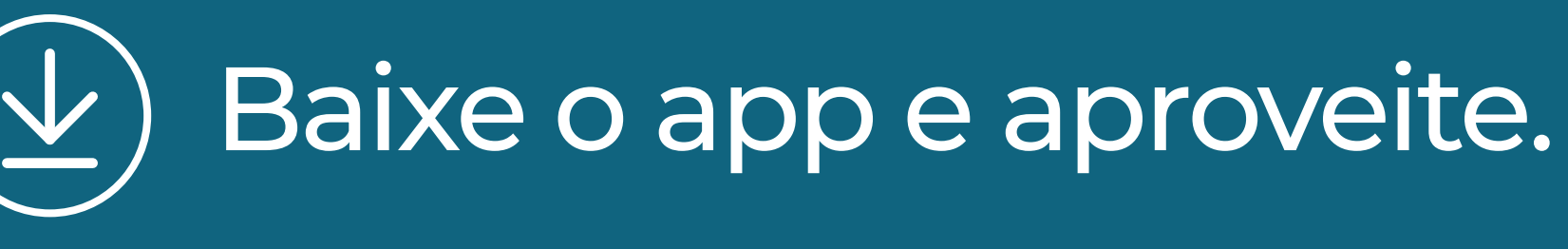

( acesse: digiigua.igua.com.br

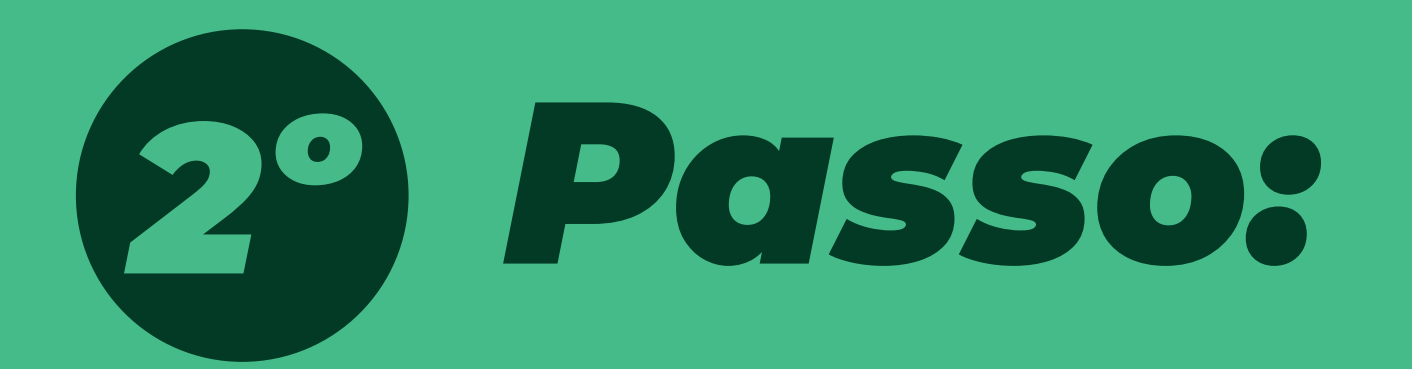

## Cadastro com a concessionária atualizado

É imprescindível que você esteja com o seu cadastro com a concessionária atualizado para que possa ter acesso a todas as funcionalidades do aplicativo.

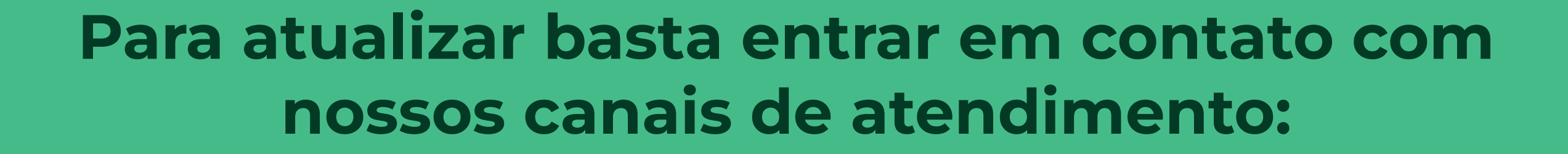

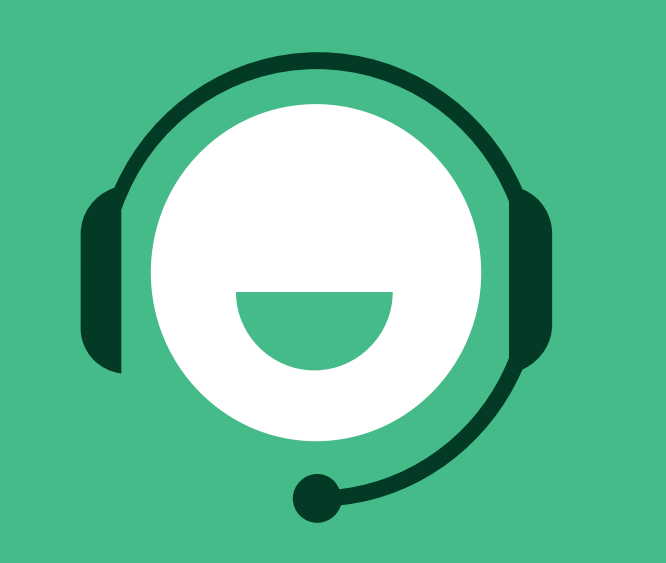

**Central** 0800 4000 520

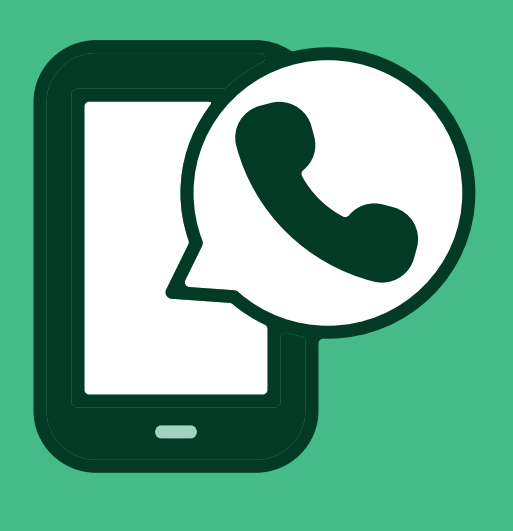

**WhatsApp** 41 99244-5030

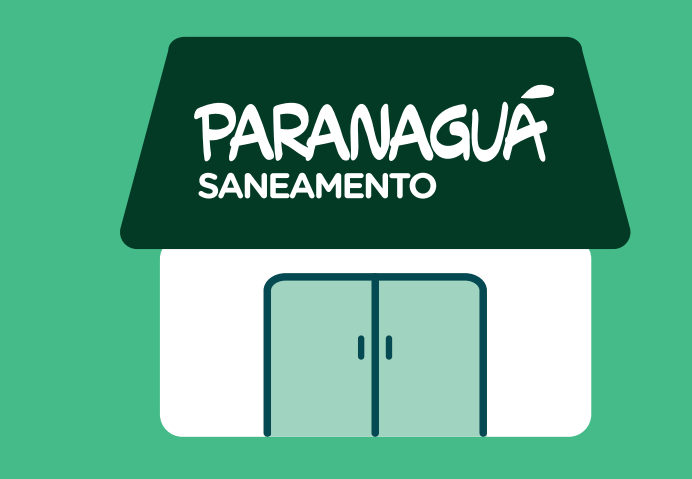

Loja de Atendimento R. Vieira dos Santos, 333 Campo Grande Paranaguá - Paraná

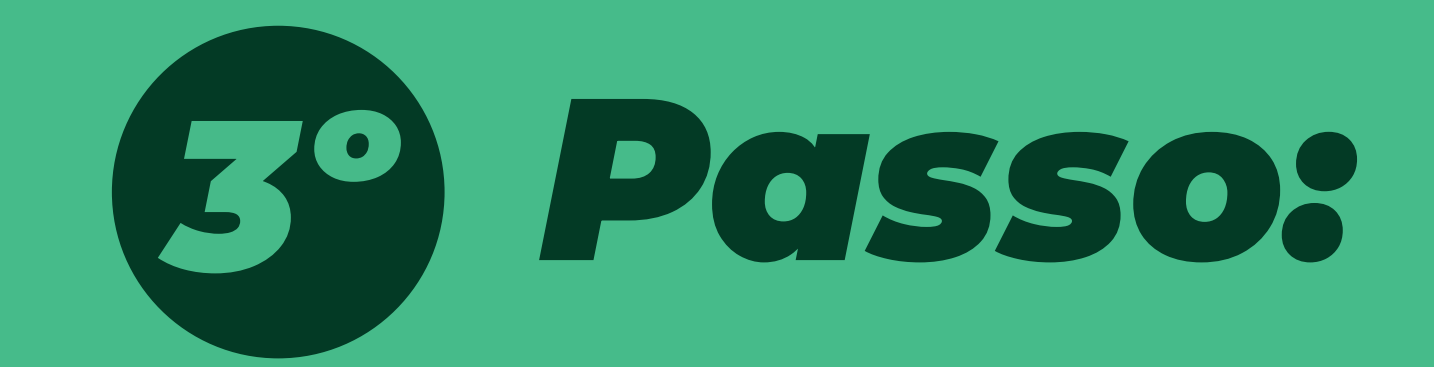

## Crie o seu cadastro no aplicativo:

Siga o passo a passo a seguir e saiba como realizar o seu cadastro.

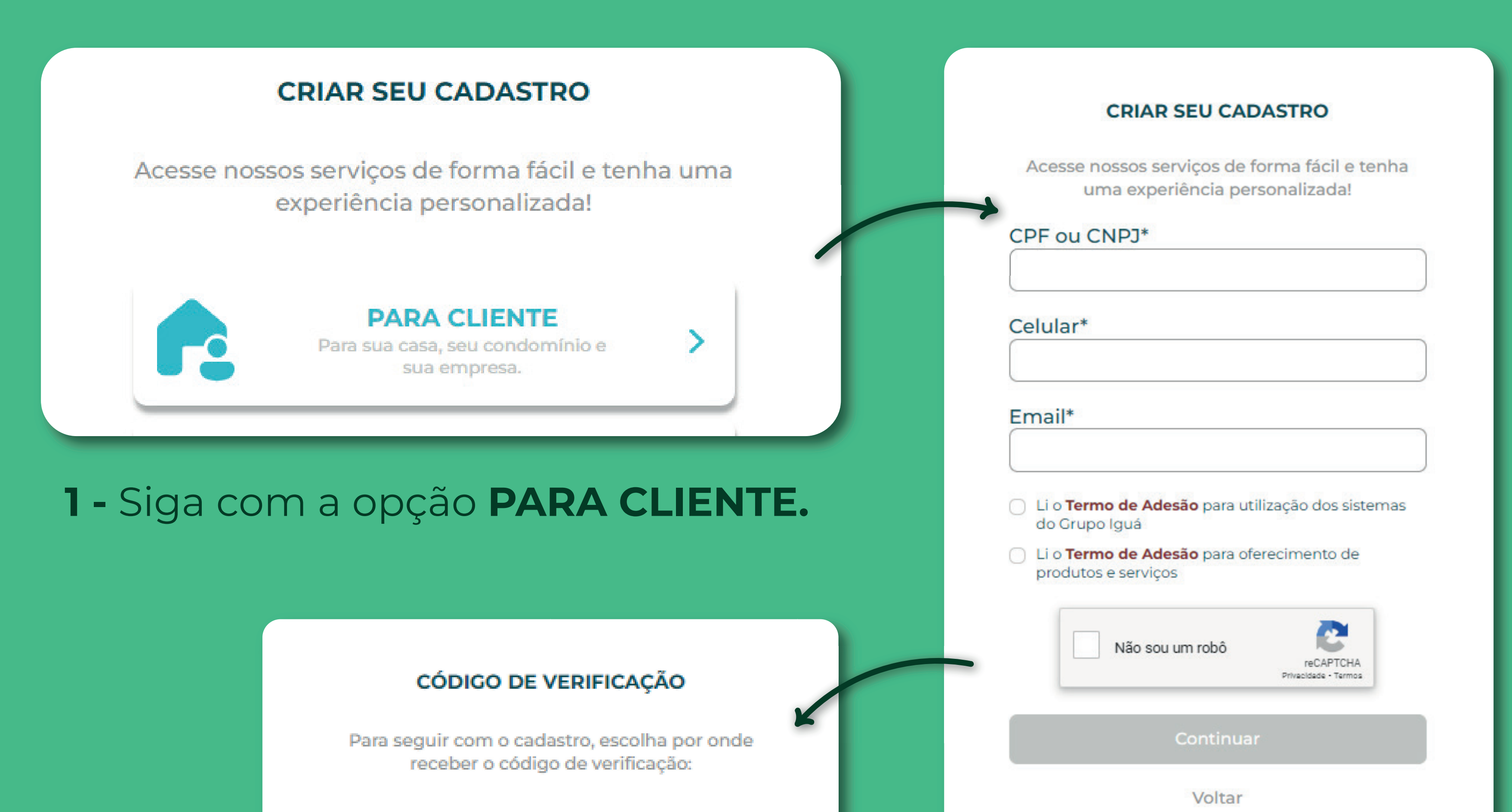

2 - Preencha com os
dados do seu negócio
(CNPJ da empresa, imóvel ou semelhantes) aceite os
termos de adesão e clique
na caixa "Não sou um robô".

| Preceber por   SMS                                                                                                    |                                                                                                    |
|----------------------------------------------------------------------------------------------------|----------------------------------------------------------------------------------------------------|
| <b>4</b> - Insira o telefone ou e-mail e preencha com o <b>código recebido</b>                                                                                                    | CONFIRMAÇÃO VIA SMS Para seguir, favor informar o código de confirmação enviado para o número.                                      |
| Letra minúscula                                                                                                    | Continuar<br>Voltar<br>Cadastre sua senha.<br>enha deve conter de 08 a 16<br>acteres, uma letra maiúscula,<br>numeral e um símbolo. |
| Numeral         Simbolo ("@#\$%" &"())         Continuar         Voltar         Voltar <b>6 - E pronto!</b> Agora é só fazer seu login normalmente         utilizer de seu CDE our CNDI e e sembo | CPF ou CNPJ                                                                                                    |
| que você cadastrou anteriormente.                                                                                                    | Continuar<br>Primeiro acesso? <u>Cadastre-se aqui</u>                                                                               |

## Nossos serviços

Nesta seção você terá acesso aos principais serviços disponibilizados pela concessionária.

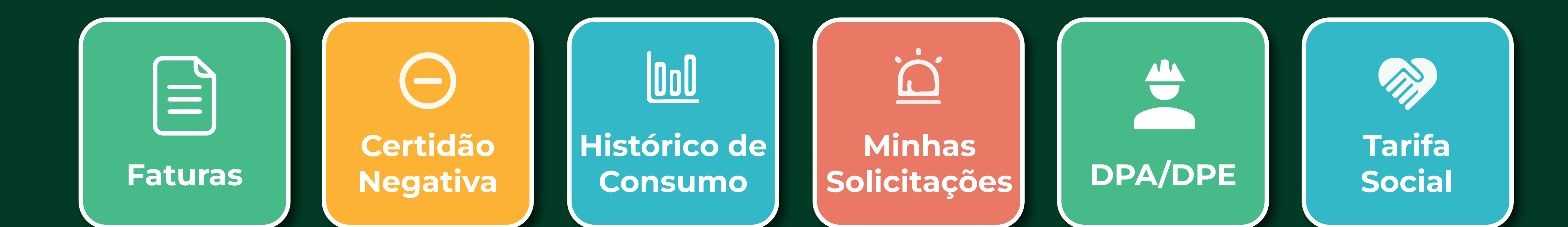

Além disso, o app concede a você diversas outras funcionalidades!

V Pagamento PIX e cartão de crédito

V2ª via da fatura

V Atualização cadastral

> V Débito dutomático

> > V Alteração de vencimento

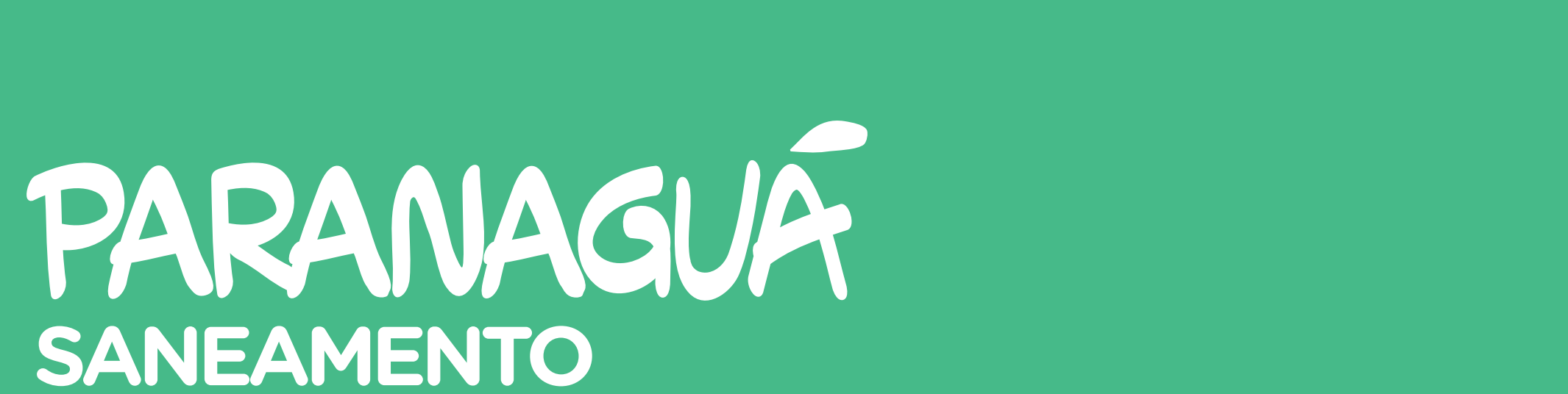

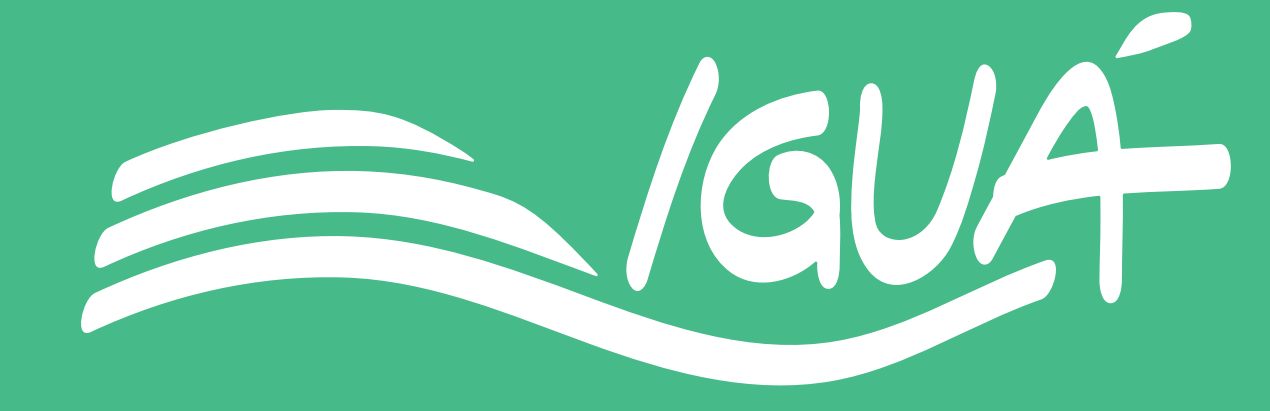